- Visit • https://trackintel.com/ti/omrra on your mobile device or computer
- Select the upper right menu and login using your registration login

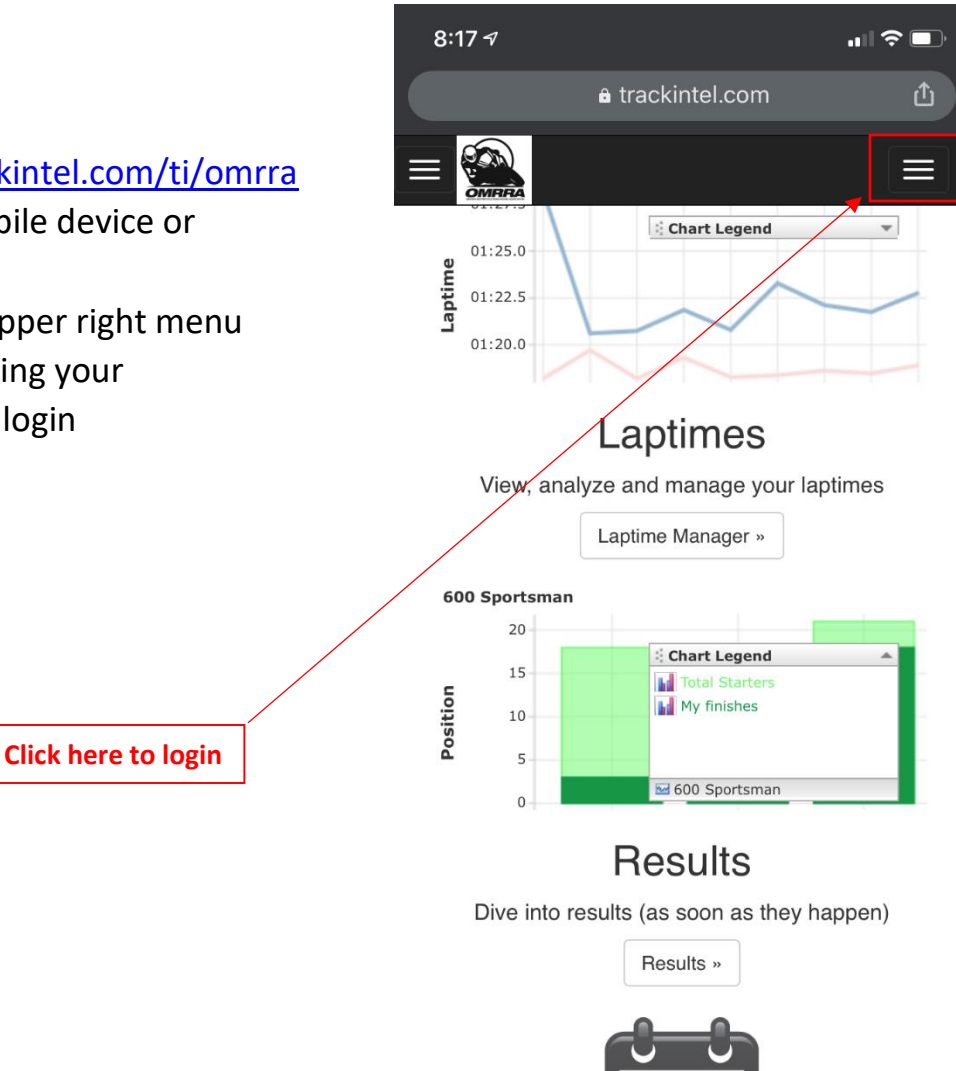

© 2014-2019 Track Intelligence, Inc.

 $\rightarrow$ 

 $\leftarrow$ 

Terms of Use

38

Privacy

**TrackIntel** 

•••

- Select the upper right menu
- Select "Event Info"
- Select "Entries and Grids"

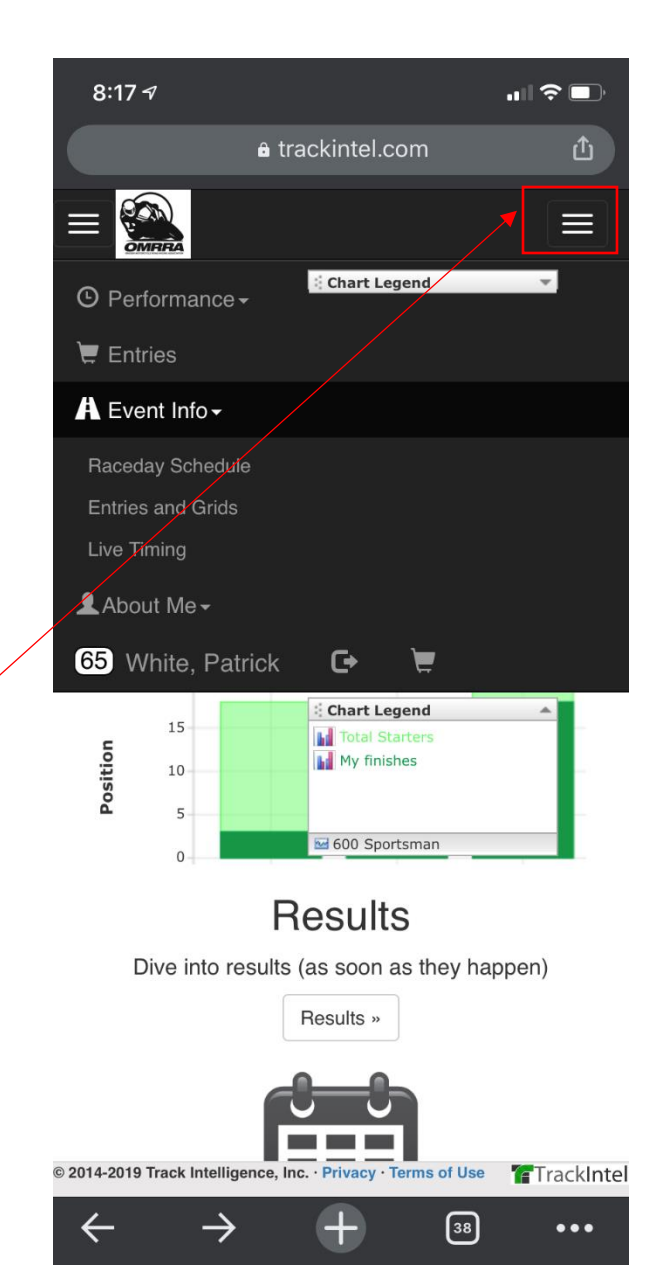

Click here to select "Event Info" and then "Entries and Grids"

• Select the upper left menu and select the race day

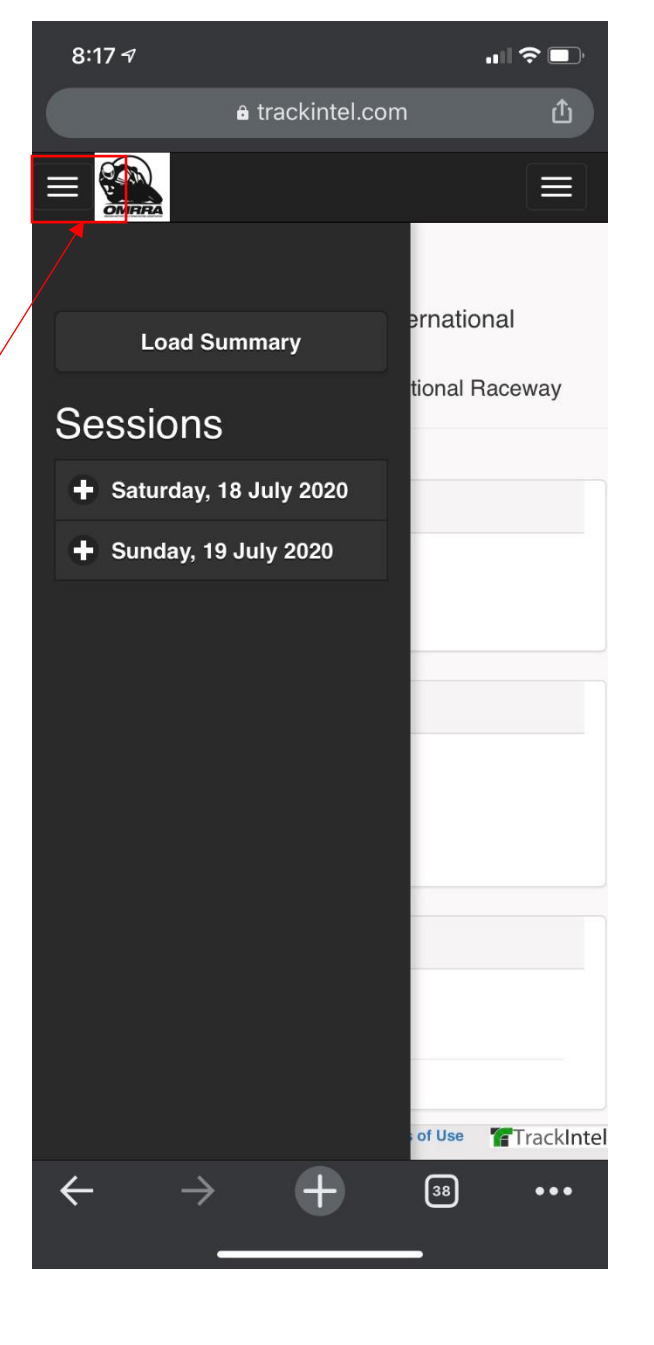

Click here and then select the race day below

• Select the session and view your grid position

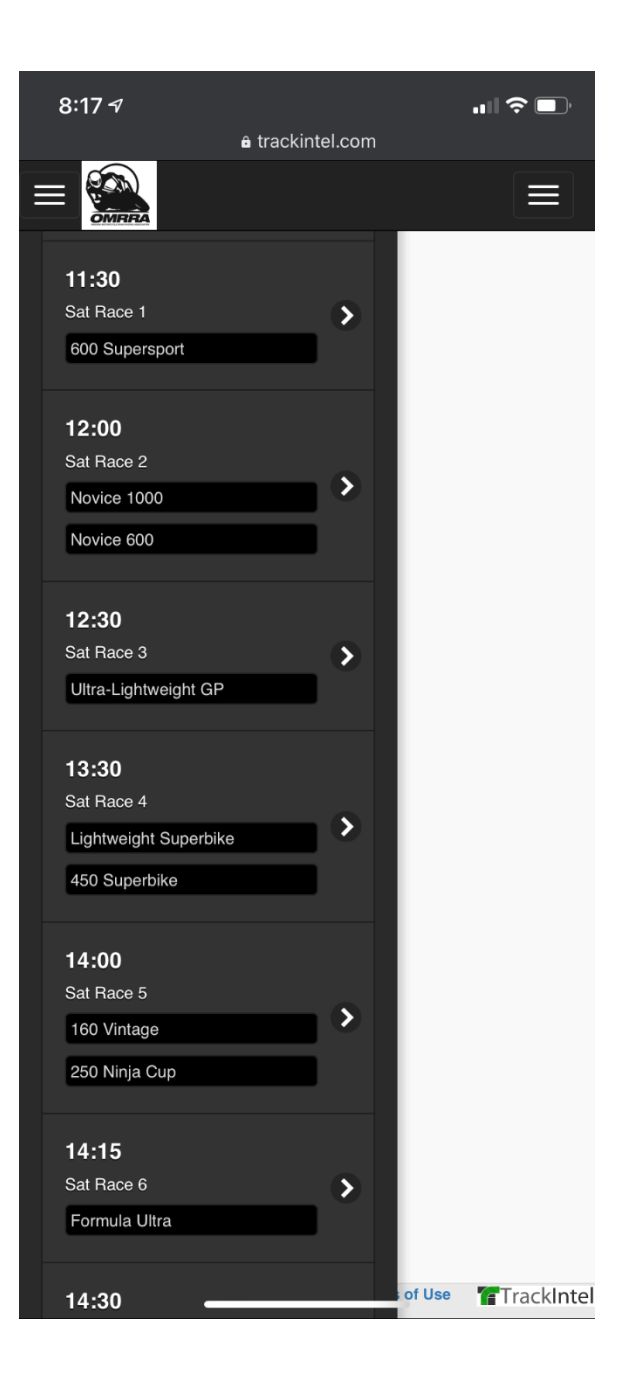